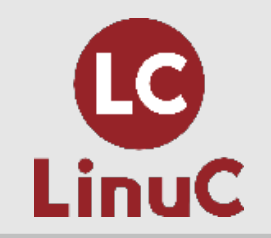

# LinuC レベル 1 Version10.0 技術解説無料セミナー 2025/04/18 開催 「Linux のインストール、起動、接続、切断と停止」 主題 (1.01.1)セミナー担当者 鈴木和輝(SUZUKI Kazuki) © LPI-Japan / EDUCO all rights reserved.

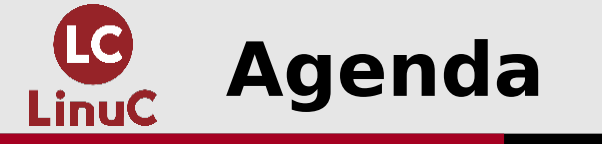

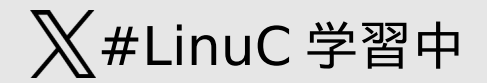

# ■講師プロフィール、LinuC ver.10 のご紹介

## ■今回の主題についての概要

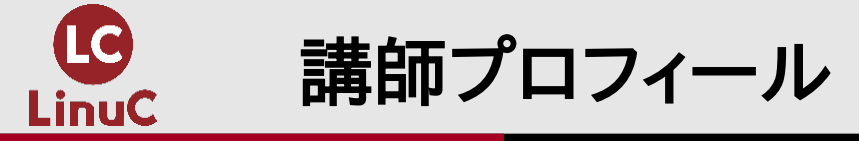

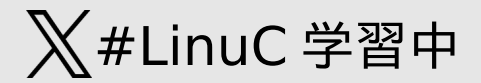

# ■鈴木和輝(すずきかずき)

- ・8 年ほどエンジニアとして活動しています。
- ・サーバーやアプリケーション系の内容が得意です。
- ・昨年娘が産まれて、IT を得意とする子に育てるには

どうすればいいかなと悩むのが最近楽しみです。

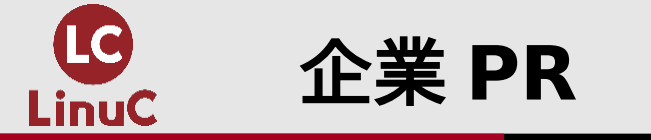

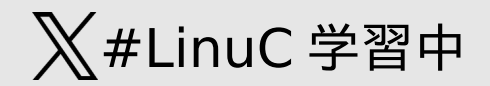

# **𝒴(LASSA(T** ■株式会社クラスアクト

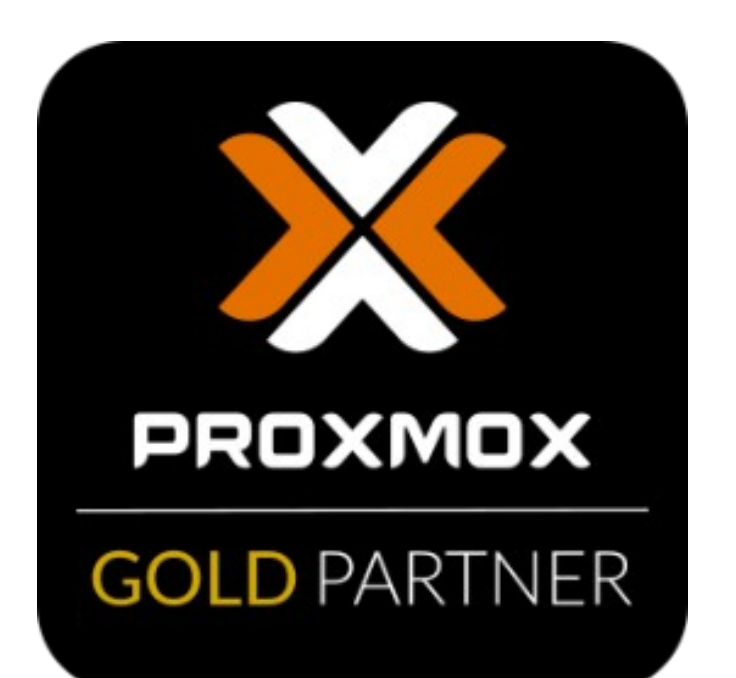

- ・アジア初、日本唯一の Proxmox Gold Reseller Partner
- ・Proxmox サブスクリプションの販売だけでなく、
  - 設計・構築・運用支援なども対応します。
- ・5/31 OSC (Open Source Conference) 2025 Nagoya 出

展

・お問い合わせ・ご相談はこちらから→

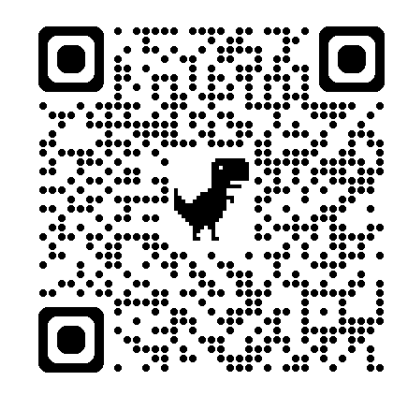

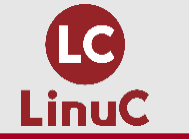

なぜ認定試験がスキルアップにつながるのか!?

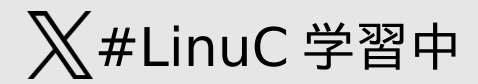

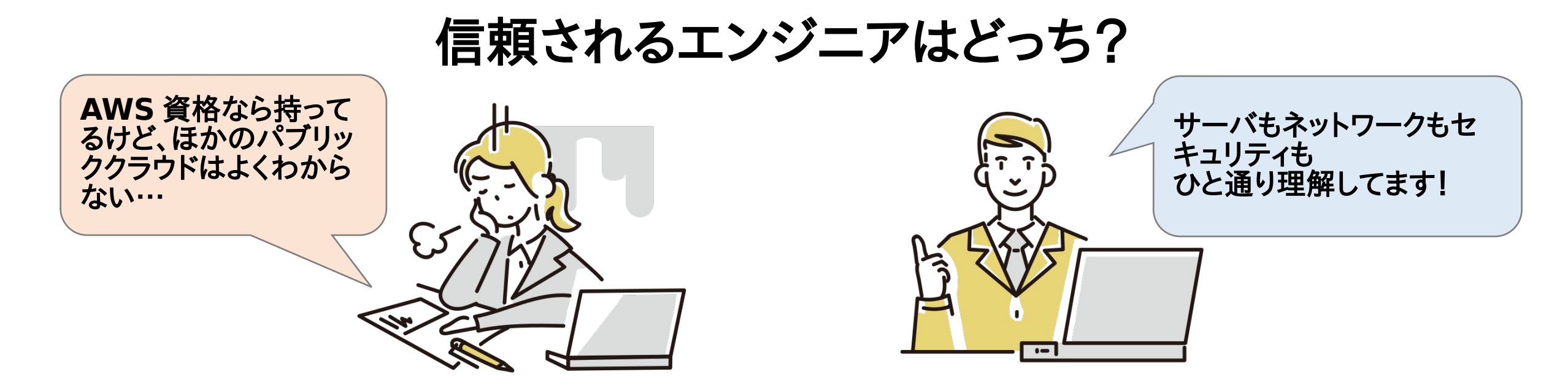

クラウドを支える技術には「どんな要素があるのか」「それらがどのように関連しているのか」を 体系的に押さえる

[例] Linux コマンド、ファイルシステム、ハードウェア、システム管理、仮想マシン、コンテナ、IP アドレス、DNS、セキュリティ…

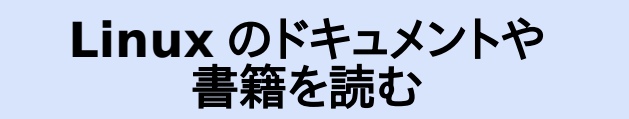

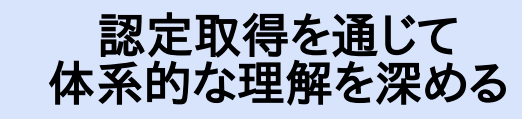

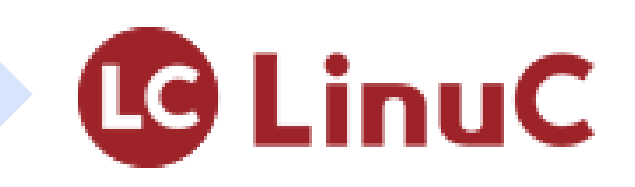

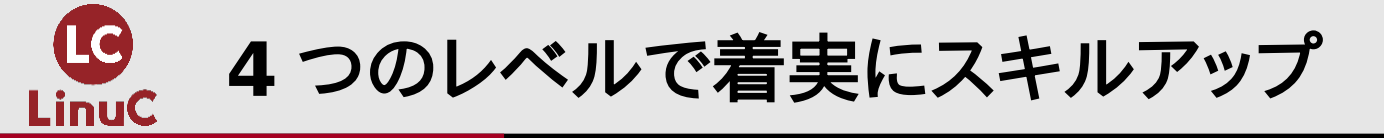

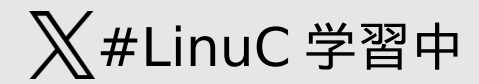

# 技術力なら「LinuC」

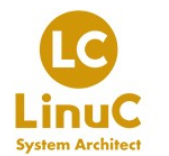

システムのライフサイクル全体を俯瞰して 最適なアーキテクチャを設計・構築ができる

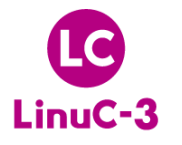

異種混在環境の運用、セキュアなシステムの 設計・構築、大規模な仮想化システムや 高可用性システムの構築ができる

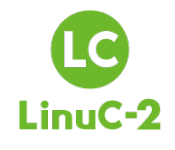

システム設計・ネットワーク構築において、 アーキテクチャに基づいた設計・導入・保守・ 問題解決ができる

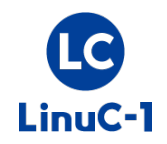

仮想環境を含む Linux システムの基本操作と システム管理が行える

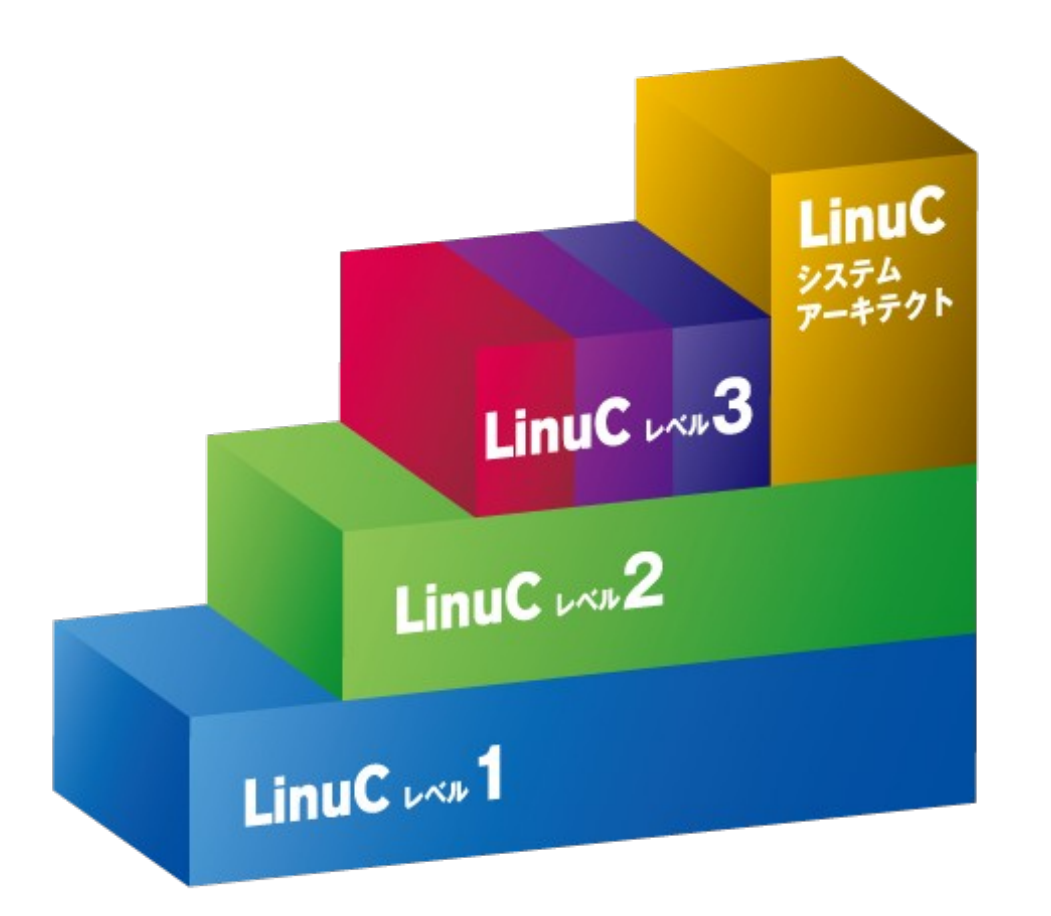

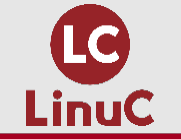

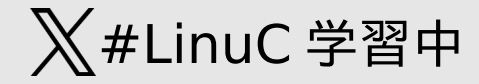

### ■101 試験

1.01: Linux のインストールと仮想
 マシン・コンテナの利用

**1.01.1 Linux** のインストール、起動、接続、切断と停止

- ・1.02 :ファイル・ディレクトリの操作と管 理
- 1.03 : GNU と Unix のコマンド
- ・1.04 :リポジトリとパッケージ管理
- •1.05:ハードウェア、ディスク、パーティ ション、ファイルシステム

### ■102 試験

- ・1.06:シェルおよびスクリプト
- 1.07:ネットワークの基礎
- 1.08:システム管理
- ・1.09:重要なシステムサービス
- ・1.10:セキュリティ
- ・1.11:オープンソースの文化

この範囲を解説をします

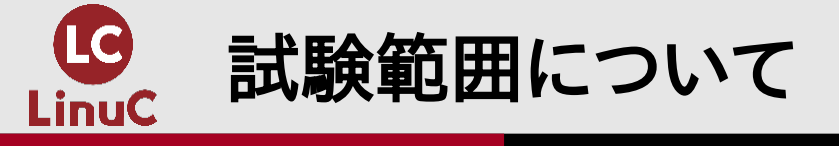

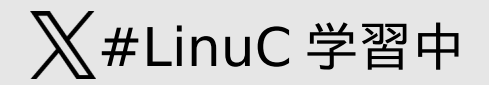

# https://linuc.org/linuc1/range/101.html

# https://linuc.org/linuc1/range/102.html

- ・各項目に「重要度」あり
- ・出題範囲に明記されているコマンドや設定ファイルは必ず把握
- ・受験するバージョンに即した教科書の利用をおすすめします

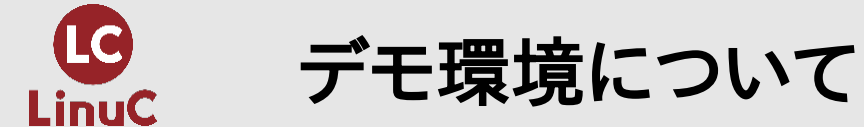

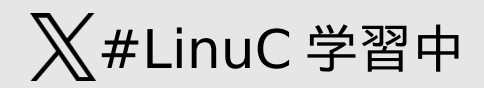

## ■以下の環境を構成して、デモ操作を ■利用するユーザー しながら解説します。

AlmaLinux 9

| $\rightarrow$ | C A https://linuc.org/faq/                                     | 삸         |  |  |  |  |  |  |  |
|---------------|----------------------------------------------------------------|-----------|--|--|--|--|--|--|--|
| Q.            | LinuCを学習する上で、どのようなディストリビューションを<br>使って学習をしたら良いですか?              |           |  |  |  |  |  |  |  |
| Α.            | LinuCは、ディストリビューションに中立な認定試験で<br>学習環境を構築する場合はCentOS7およびDebian GN | すが、<br>U/ |  |  |  |  |  |  |  |

Linuxを使用することをお勧めしています。

| ユーザー名    | ログインシェル   |
|----------|-----------|
| root     | /bin/bash |
| testuser | /bin/bash |
| dashuser | /bin/dash |

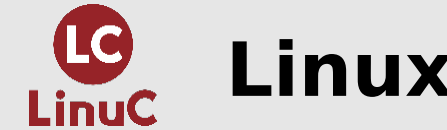

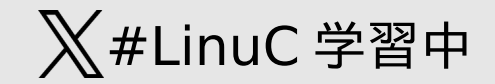

# ■ 試験範囲概要(重要度:4)

- ・ UEFI/BIOS の設定でブートメディアの優先順位を変更できる。
- 仕様書に従って、Linux のインストールを完了できる。
   package groupの選定,timezone,password,GUI/CUI
- Linux システムの起動と停止ができる。
   shutdown, reboot, halt
- Linux システムに鍵を使って接続し、正常に切断できる。
   ssh

```
~/.ssh/authorized_keys, ~/.ssh/known_hosts
~/.ssh/id_rsa と id_rsa.pub
logout, exit, ^D
```

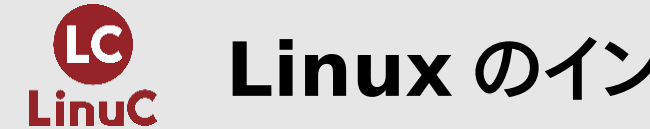

# ■出題の想定

- ・Lv.1 試験の冒頭に Linux システムの起動 / ログイン~停止 / ログアウトを確認
- ・想定している Linux システム環境は、実機や仮想マシン上の環境のほか、クラウド環 境も想定
  - そのため、ここで SSH での接続についても触れられている

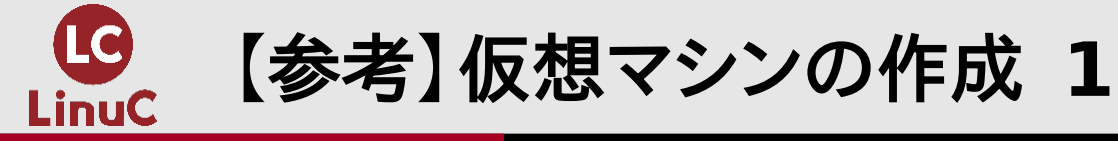

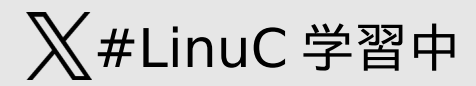

### AlmaLinux 9 で動作確認。公式サイトより ISO ファイルをダウンロード済み https://repo.almalinux.org/almalinux/9.5/isos/x86\_64/AlmaLinux-9.5-x86\_64dvd.iso

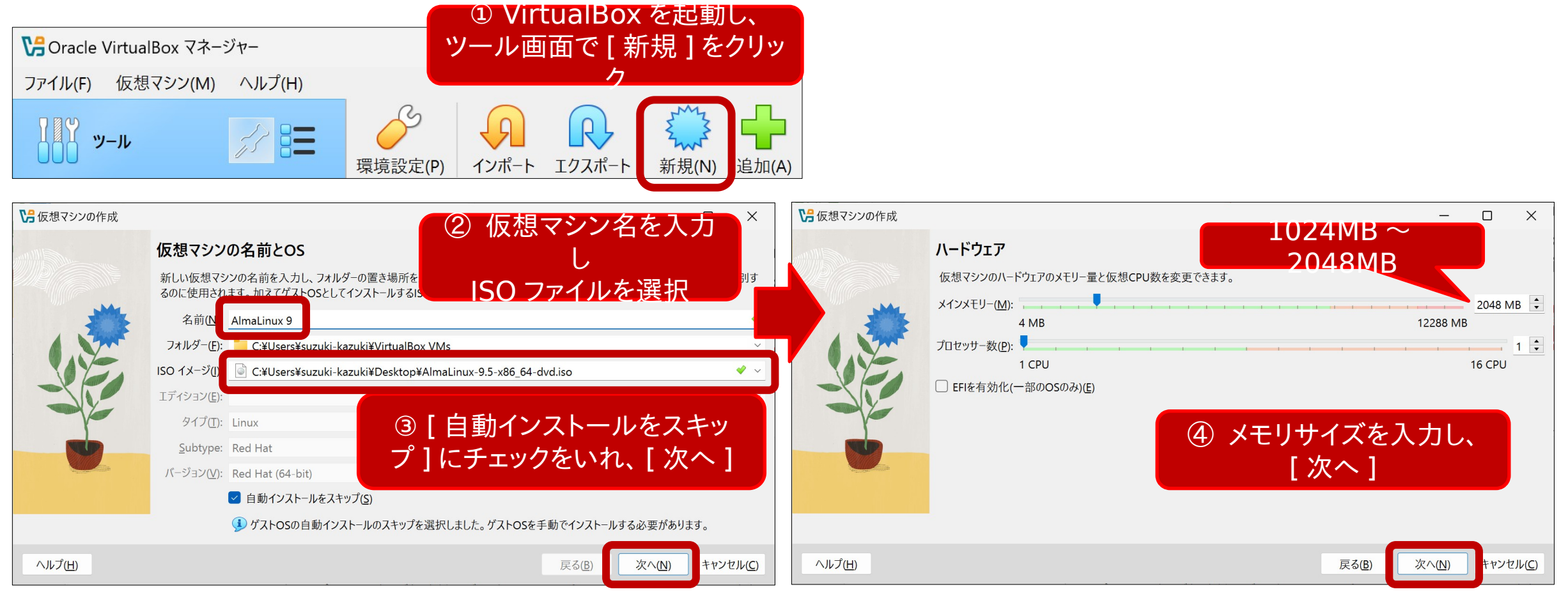

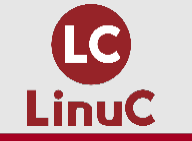

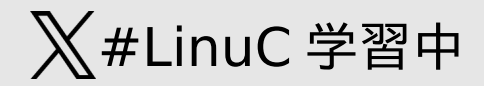

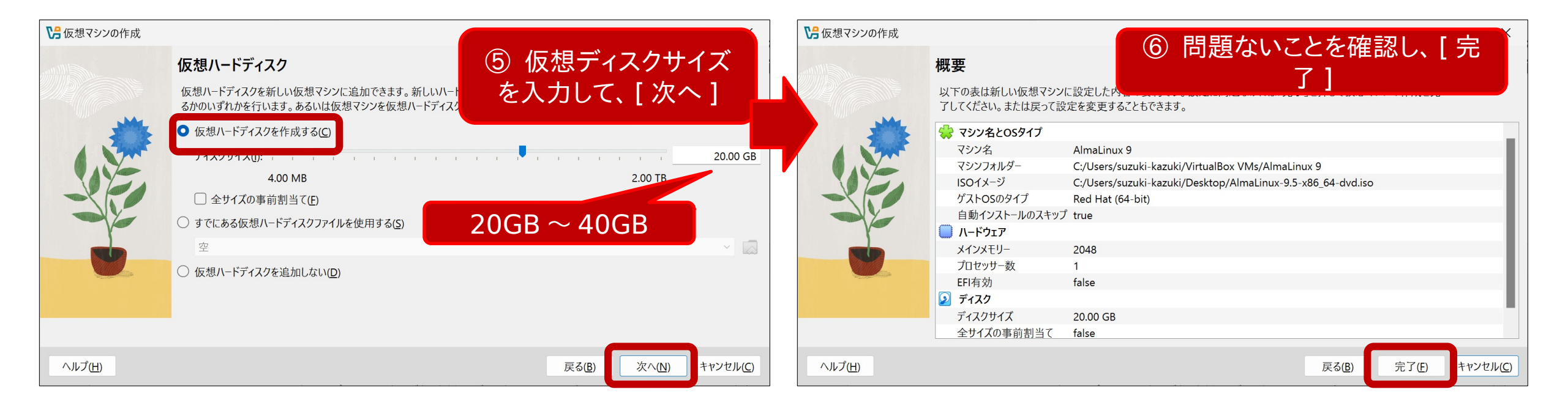

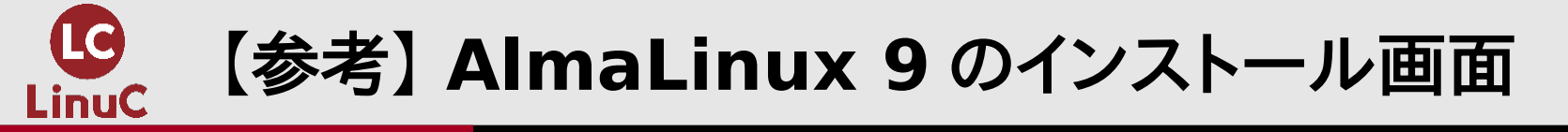

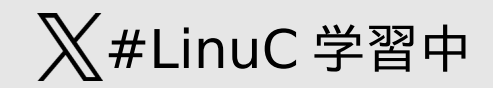

### ・以下はあくまでも AlmaLinux 9 のインストール画面 LinuC 試験は特定のディストリビューションに依存する問題は出題されない そのため、具体的な手順ではなく、どのような設定ができるのかを確認する

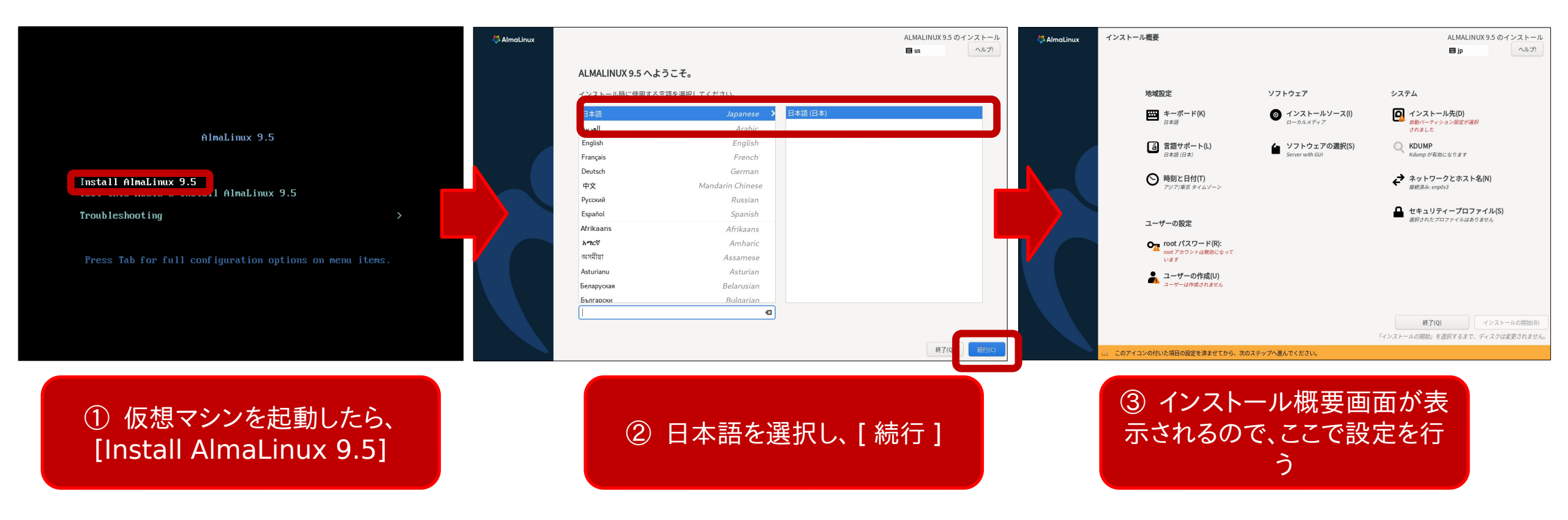

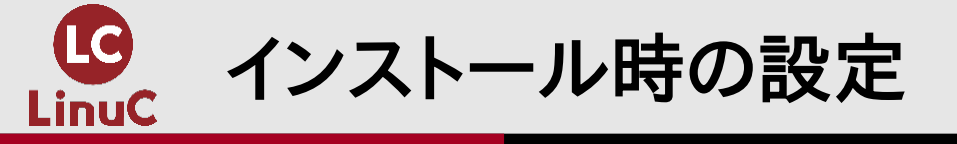

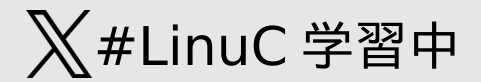

・ 出題範囲に明示されている設定+必須の設定

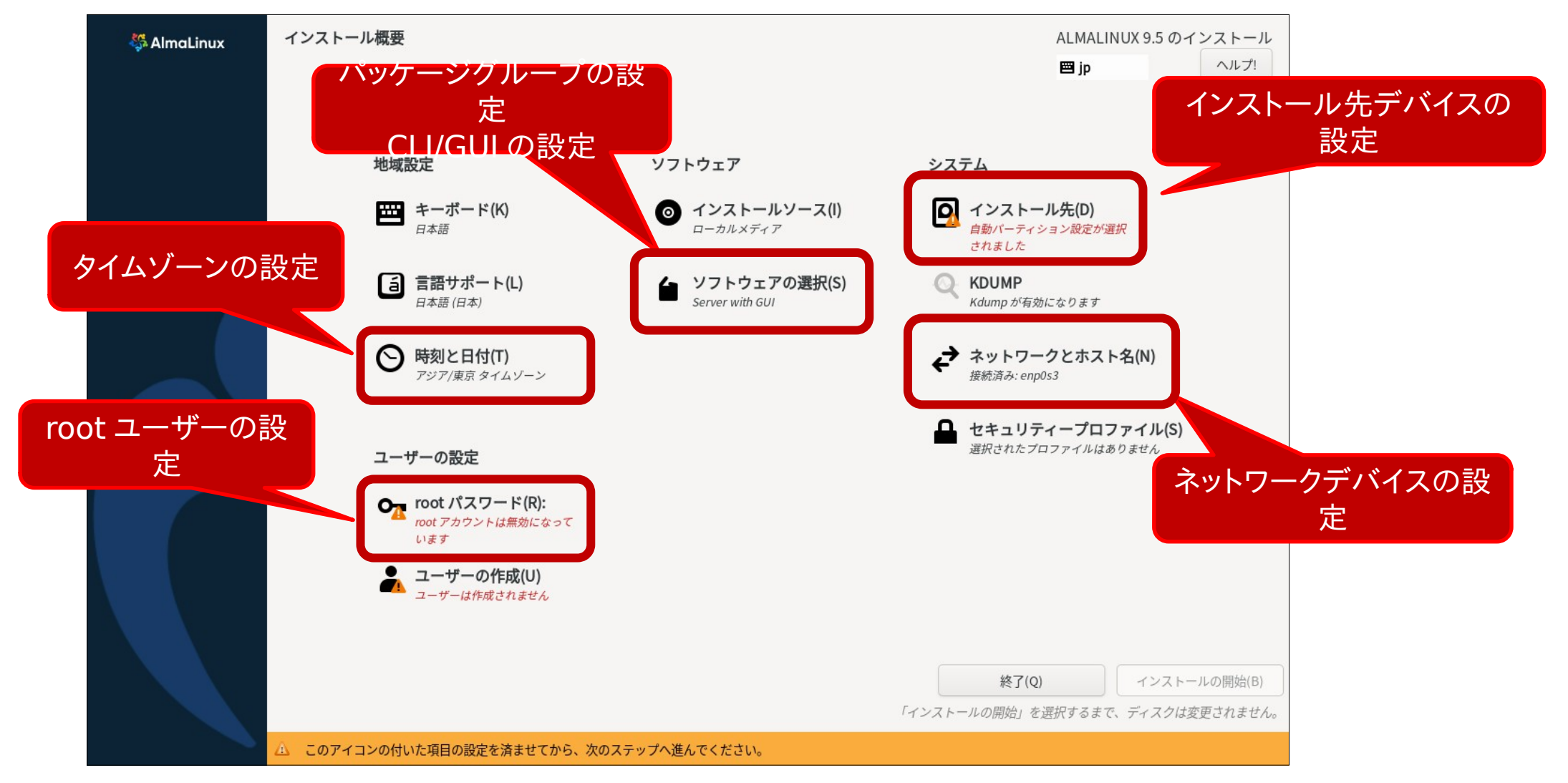

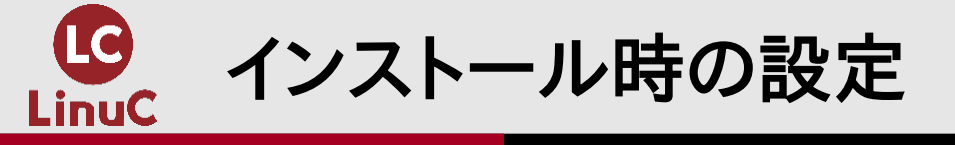

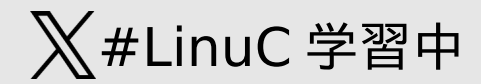

・出題範囲に明示されている設定

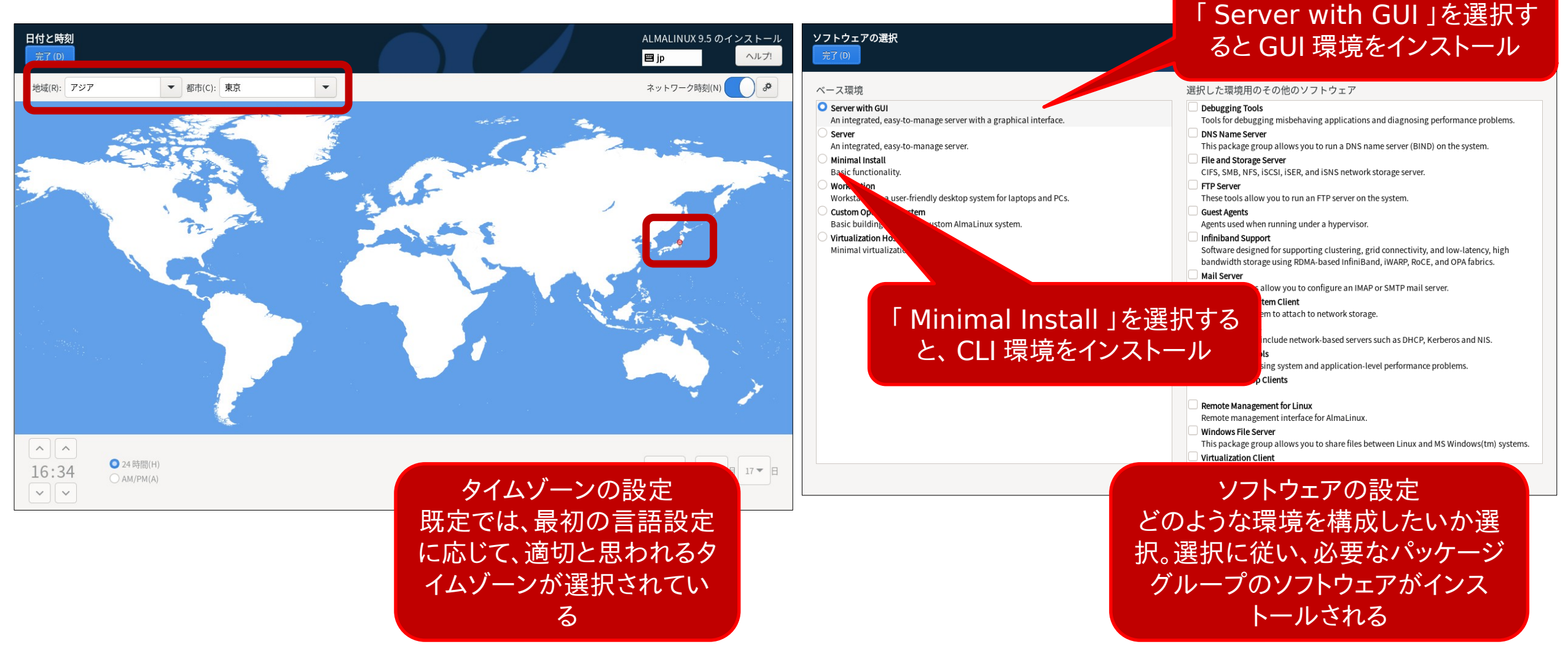

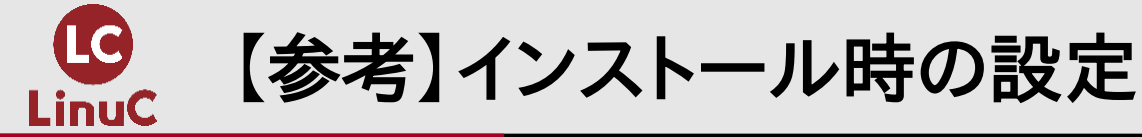

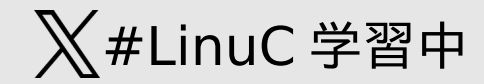

・必須の設定

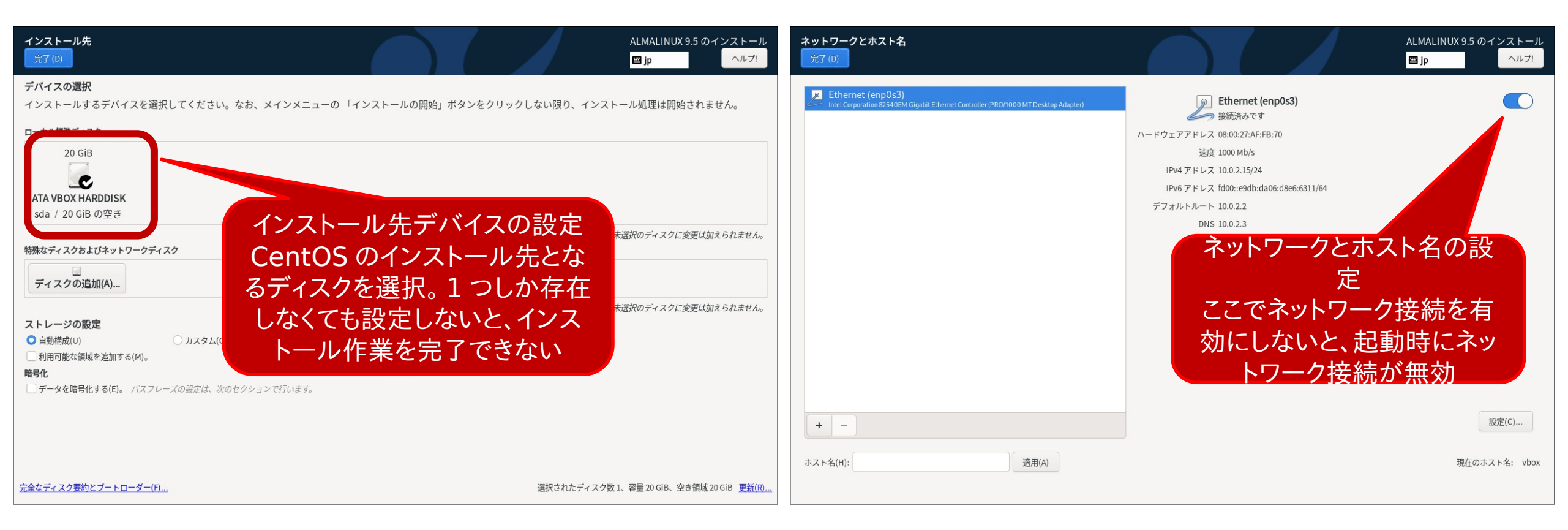

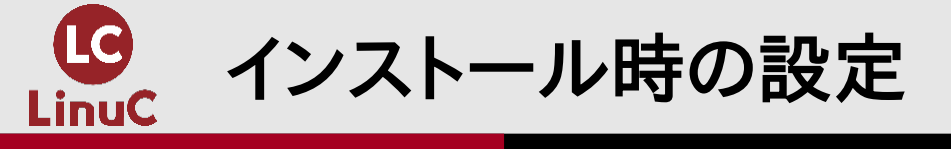

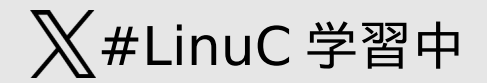

・root ユーザーのパスワード設定

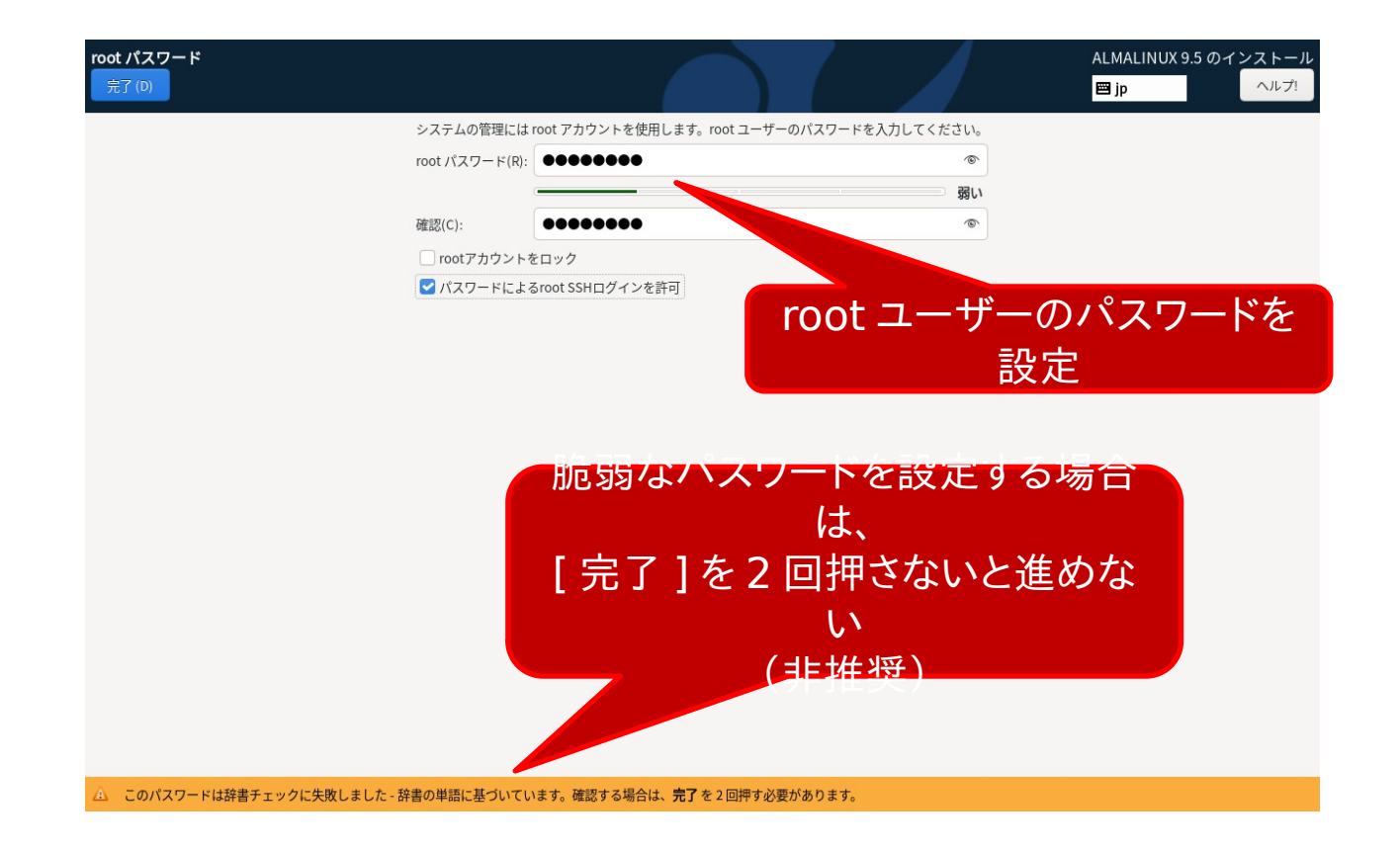

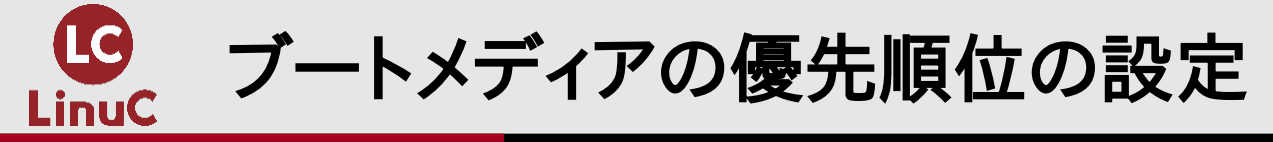

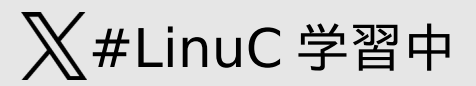

# VirtualBox の場合、仮想マシンのシステム設定で起動順序の設定が可能

• OS のインストール完了後は、「光学」より「ハードディスク」を優先すると、ディスクが入った状態のまま でも、ハードディスク上にインストールされた OS を起動する

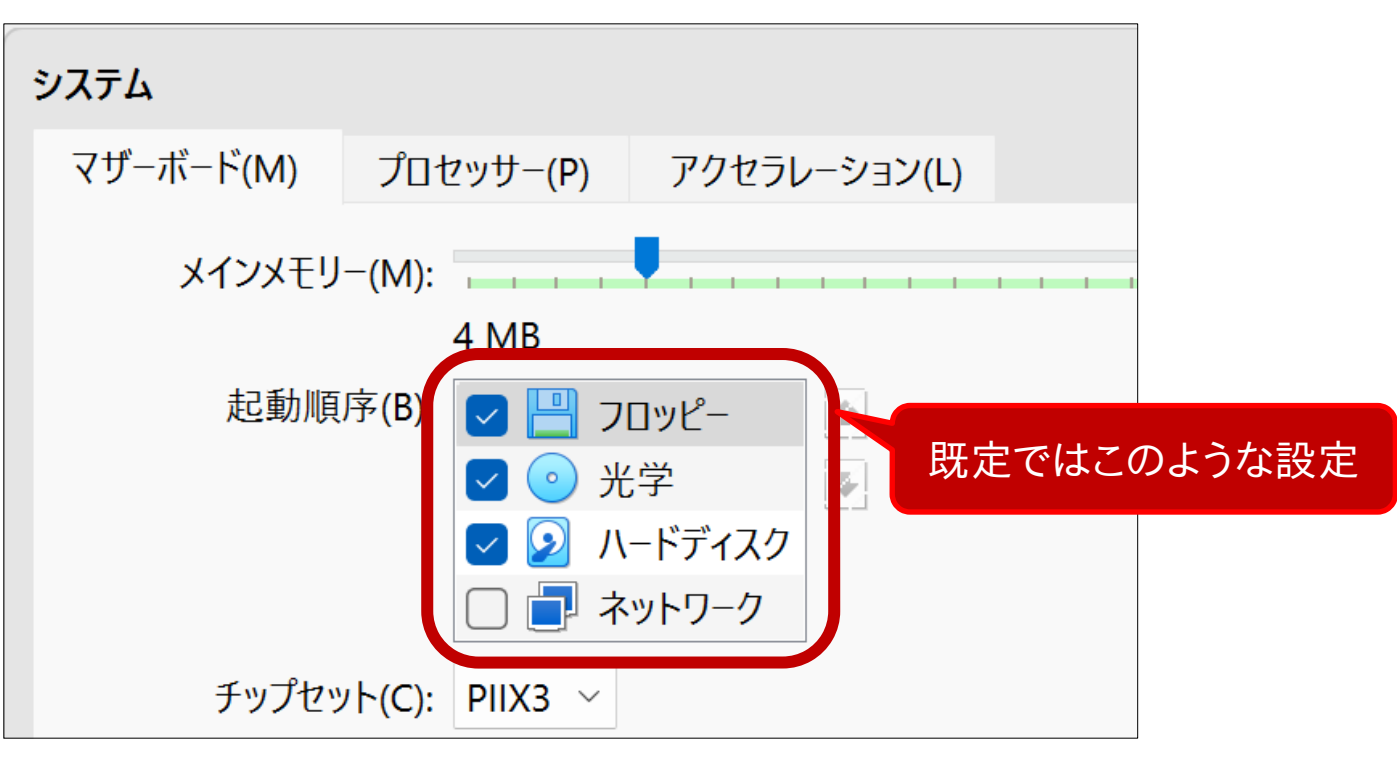

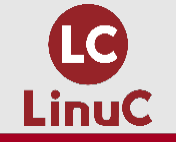

### Linux システムへのログイン

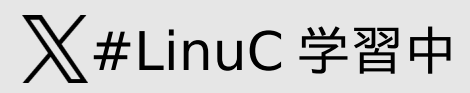

- ■端末に直接ログイン
  - ・仮想マシンを含む、目の前に端末が存 在するケース

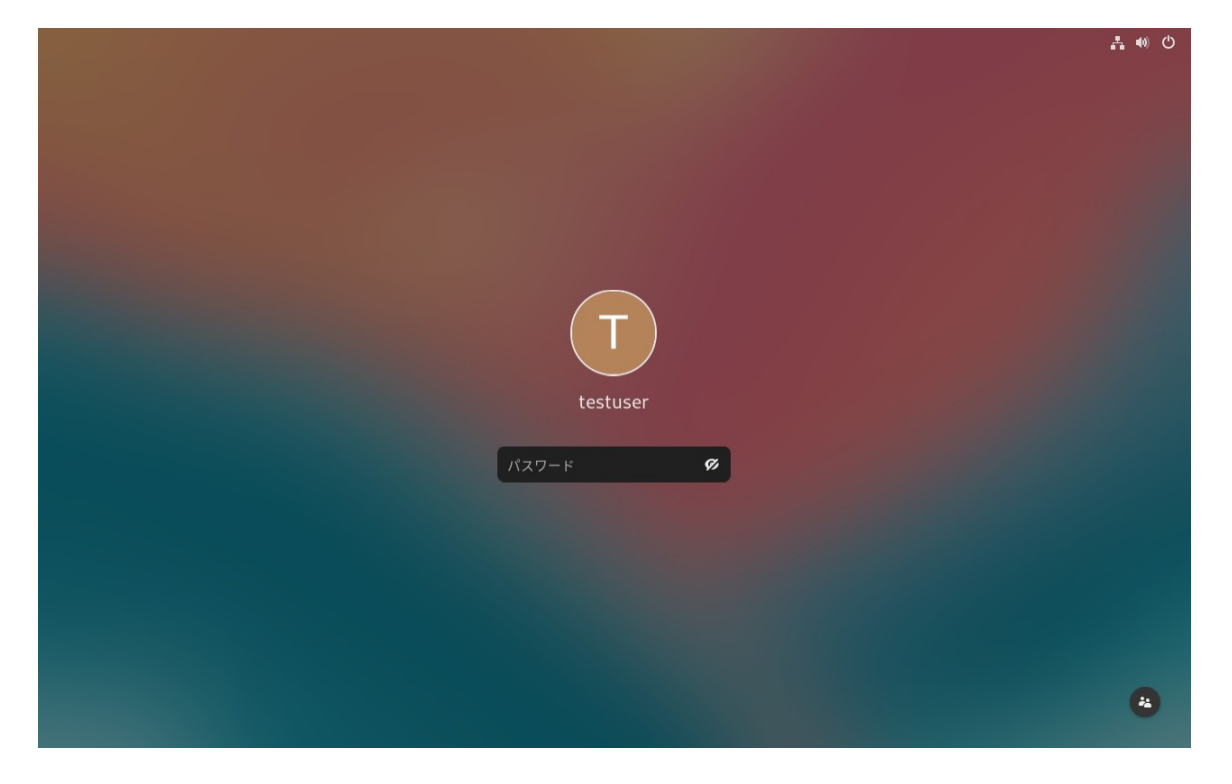

SSH でリモート接続

・クラウド環境など、リモート接続しかできないケース

| M Tera Term - [未接続] VT                 |                   |                   |                  |                                           |                                           |          |        |  |  |
|----------------------------------------|-------------------|-------------------|------------------|-------------------------------------------|-------------------------------------------|----------|--------|--|--|
| ファイル(F)                                | 編集(E)             | 設定(S)             | コントロール(O)        | ウィンドウ(W)                                  | 漢字コート(K)                                  | ヘルプ(H)   |        |  |  |
|                                        |                   |                   |                  |                                           |                                           |          |        |  |  |
| Tera                                   | Term: 新し          | い接続               |                  |                                           |                                           | $\times$ |        |  |  |
| 0                                      | TCP/IP            | ホスト<br>サーヒ        | (T): 192.168.56. | 101<br>O)<br>TCPポー<br>SSHバージョン<br>IPバージョン | ►#(P): 22<br>×(V): SSH2 ~<br>×(N): AUTO ~ |          |        |  |  |
| ■ 192.168.56.101 - root@localhost:~ VT |                   |                   |                  |                                           |                                           |          |        |  |  |
| フ                                      | ァイル(F)            | 編集(E)             | 設定(S) コント        | ロール(O) ウイ                                 | ンドウ(W) 漢字                                 | 字コード(K)  | ヘルプ(H) |  |  |
| La<br>[r                               | st log<br>oot@loc | in∶Mon<br>calhost | Mar 17 19<br>~]# | 9:10:21 20                                | 025 from 1                                | 92. 168. | 56. 1  |  |  |

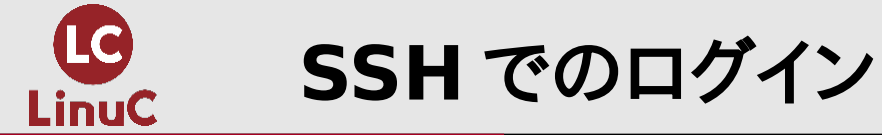

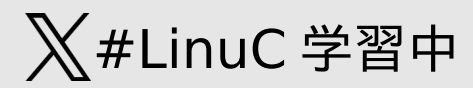

### パスワード認証 第三者によるパスワードクラックの可能性

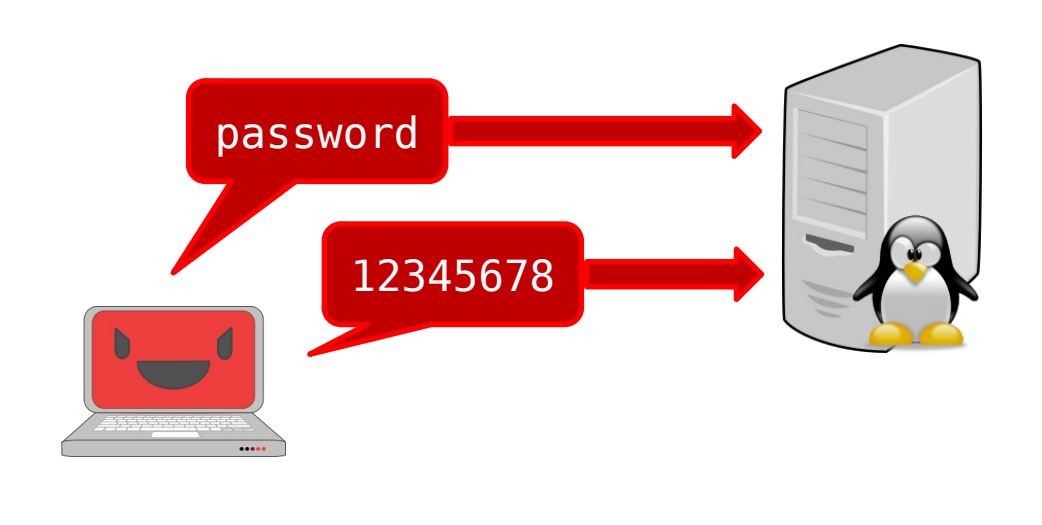

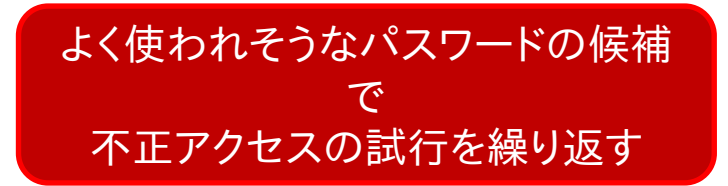

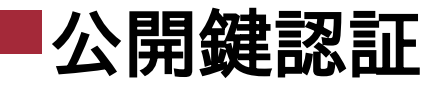

### 多くのクラウドシステムにおいて既定で有効

### キーペアを作成 X キーペア名 キーペアを使用すると、インスタンスに安全に接続できます。 キーペア名を入力 名前には最大 255 文字の ASCII 文字を使用できます。先頭または末尾のスペースを含めることはできま せん。 キーペアのタイプ O RSA ED25519 RSA で暗号化されたプライベートとパブ ED25519 で暗号化されたプライベート リックのキーペア キーとパブリックキーのペア プライベートキーファイル形式 o .pem OpenSSH で使用する場合 O .ppk PuTTY で使用する場合 ▲ プロンプトが表示されたら、コンピュータの安全でアクセス可能な場所にプラ イベートキーを保存してください。後でインスタンスに接続するときに必要に なります。詳細はこちら AWS の EC2 ではインスタンスの作成 時、 キーペアを作成 キーペアの作成もしくは選択が要求さ れる

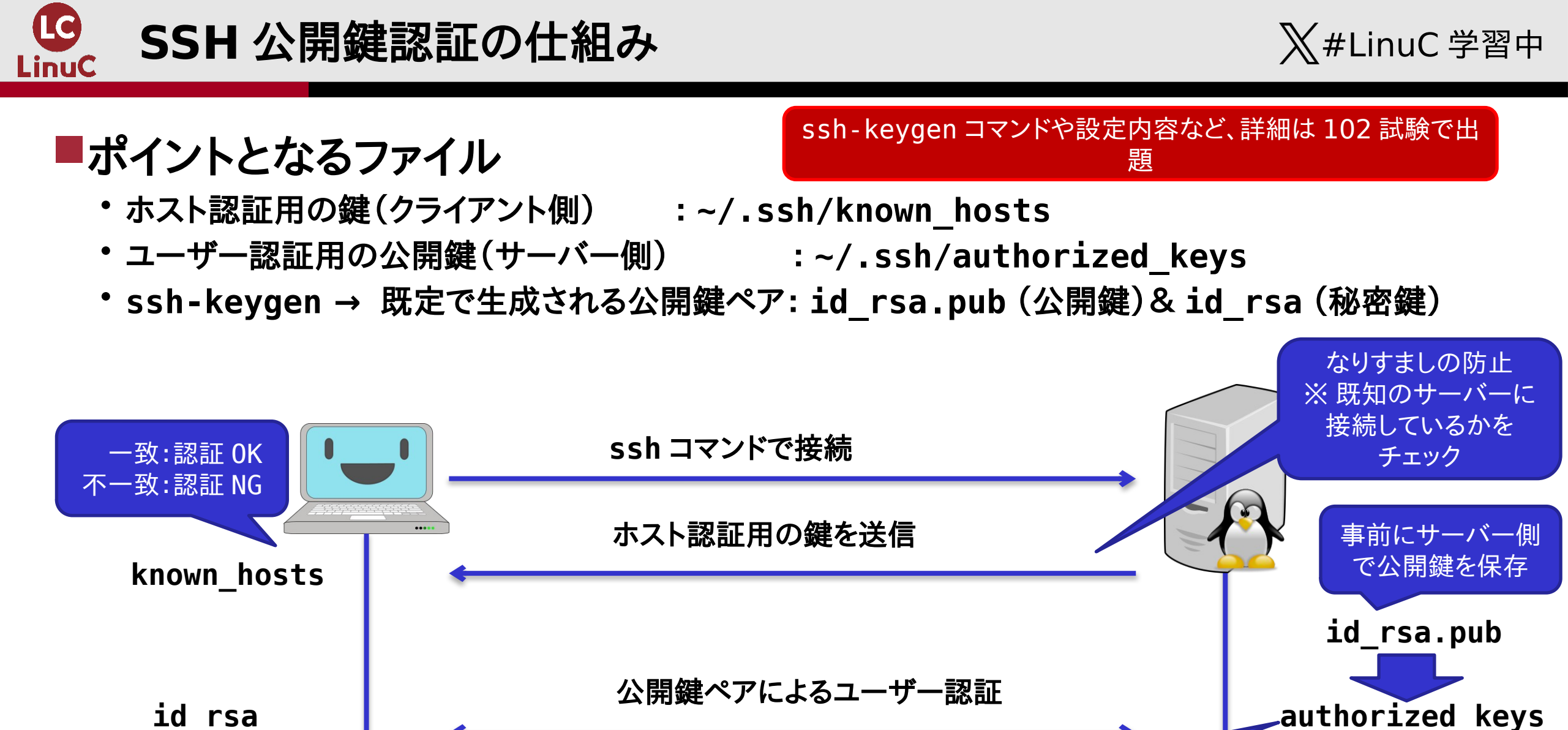

クラウドサービス利用時は、この処 理を自動化してくれるケースが一 般的

(秘密鍵)

(公開鍵)

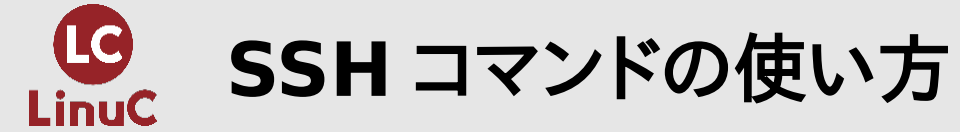

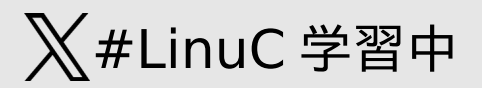

# ■ssh [オプション] [ ユーザー @] 接続先ホスト [ 実行コマンド ]

ユーザーの指定は上記のように接続先ホストの前に指定するか、-ーオプションで指定。未指定の場合は、接続元で利用されているユーザー名で接続

例:ssh root@192.168.56.101

例:ssh —l root 192.168.56.101

接続先ホストの後に実行コマンドを指定すると、コマンドを実行できる。
 未指定の場合、指定したホストに接続して、端末上でコマンドを実行できる

・-iオプションで、秘密鍵ファイルのパスを指定。

未指定の場合、~/.ssh内の指定されたパスのファイルを利用

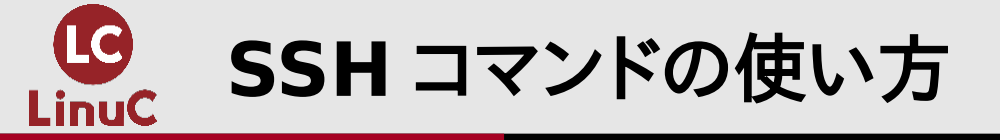

### X #LinuC 学習中

時、known\_hosts にホス ト鍵が存在しない場合は送

られてきた鍵を保存

■接続例 1 :パスワード認証

C:\Users> ssh root@192.168.56.101

The authenticity of host '192.168.56.101 (192.168.56.101)' can't be established.

ED25519 key fingerprint is
SHA256:eF0qPHV/sjAafRYoGKdFmx5WRKLARsrvvD2Vv5B5Fic.

This key is not known by any other names.

Are you sure you want to continue connecting
(yes/no/[fingerprint])? yes

Warning: Permanently added '192.1 パスワード認証 (ED25519) to the list of known hosts.

root@192.168.56.101's password:

Last login: Mon Mar 17 19:11:15 2025 from 192.168.56.1

[root@localhost ~]# exit

exitと指定し、ログアウト

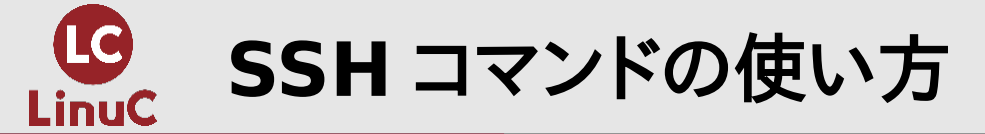

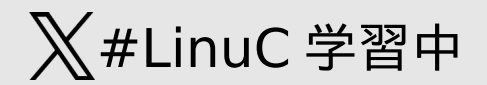

接続例 2:公開鍵認証 C:\Users>ssh -i linuc1\_almalinux9.key root@192.168.56.101 Last login: Mon Mar 17 19:13:18 2025 from 192.168.56.1 [root@localhost ~]# 2回目以降の接続時にとくにメッ セージが表示されなければホスト認

秘密鍵に登録されているパスフレーズがなければ、上記のように何も入力しなくても接続できます(セキュ リティのためには秘密鍵のパスフレーズの登録を推奨)

訂成功

# SSH 認証のフロー

- 1. ホスト認証
- 2. ユーザー認証
  - 1. 公開鍵認証
  - 2. パスワード認証

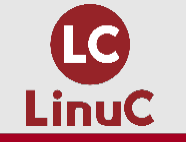

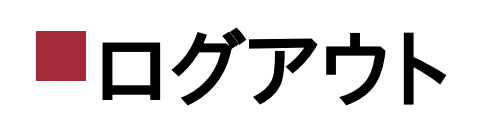

- logout
- •exit
- •^D (ctrl + d)

■シャットダウン / 再起動

- shutdown
- halt (シャットダウン)
- poweroff(シャットダウン)
- reboot(再起動)
- •systemctl

赤字が試験範囲で明示されているもの

★#LinuC 学習中

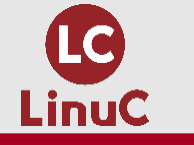

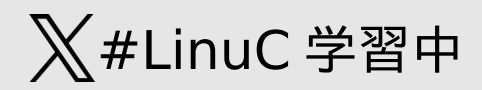

# ■shutdown [オプション][タイミング][メッセージ]

- ・オプション: -h でシャットダウン、-r で再起動、-c でキャンセル 未指定の場合、シャットダウン
- ・タイミングの指定例
  - now → 今すぐ
  - +10 → 10 分後
  - 未指定 → 1 分後
- ・メッセージを指定すると、ログイン中の全端末にメッセージを送信

# Shutdown コマンドの実行例

shutdown  $-r +5 \rightarrow 5$  分後に再起動 shutdown  $-c \rightarrow$ 予約されたシャットダウン処理をキャンセル shutdown -h now  $\rightarrow$  今すぐシャットダウン

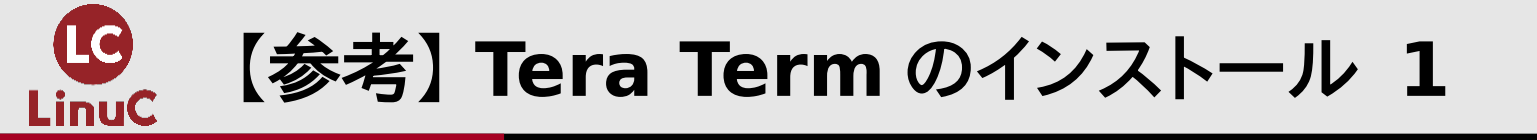

### X #LinuC 学習中

### 公式サイトよりインストーラーファイルをダウンロード済み

https://teratermproject.github.io/

Windows でよく使われるソフトウェアである Tera Term のインストールについて説明します。

\*LinuC 試験で Tera Term を使うことや、その設定内容について問われることはありません。

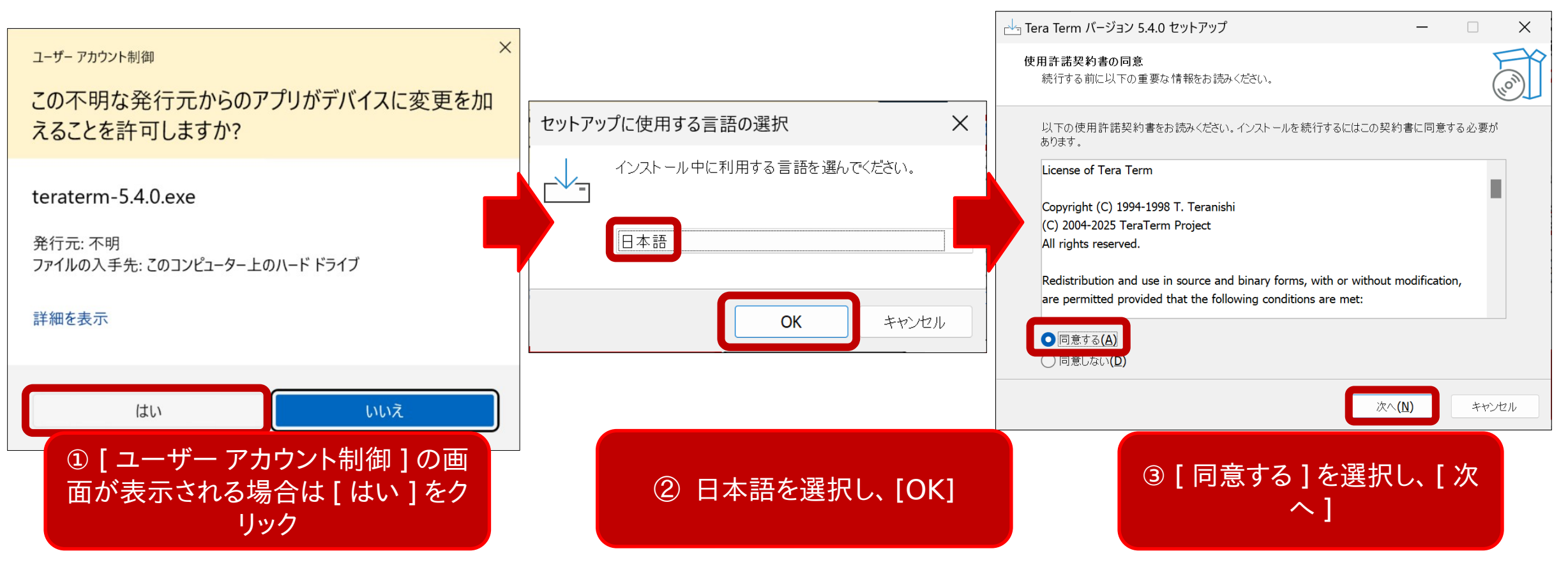

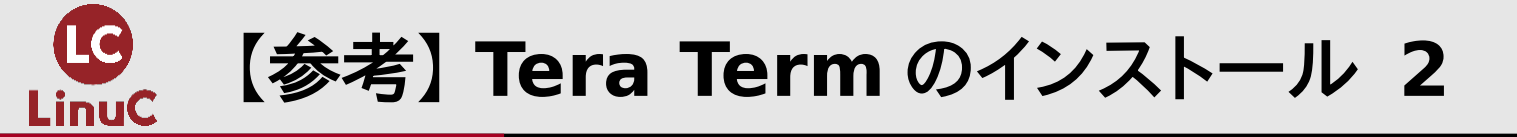

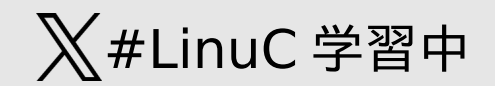

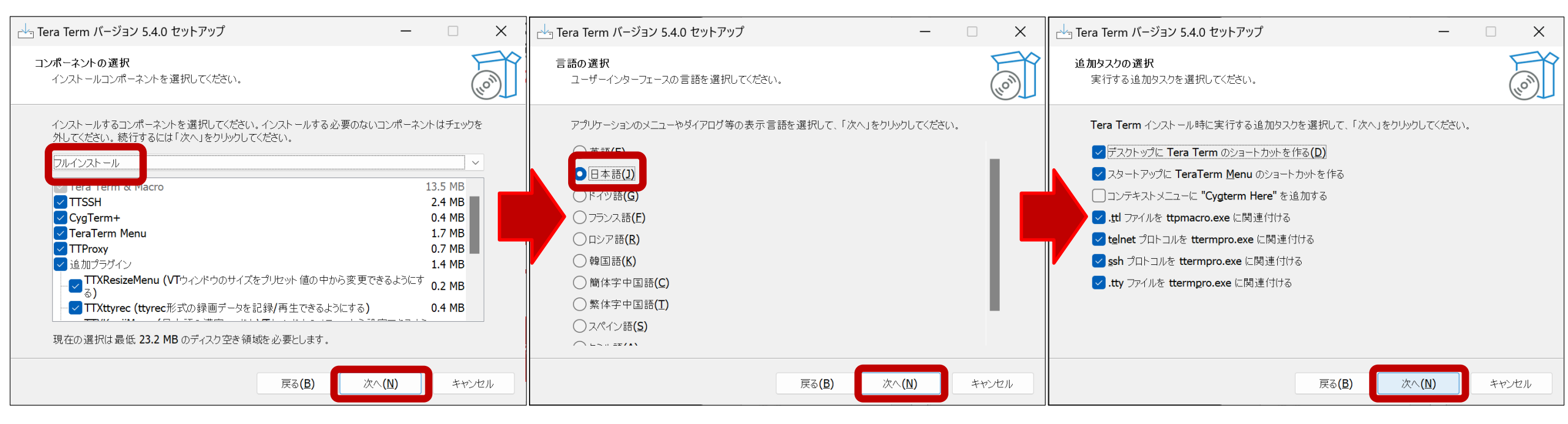

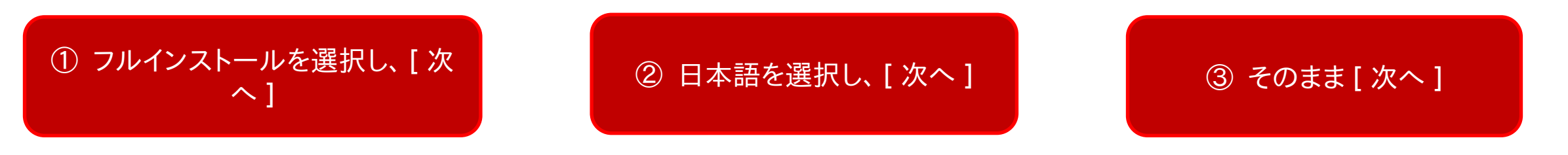

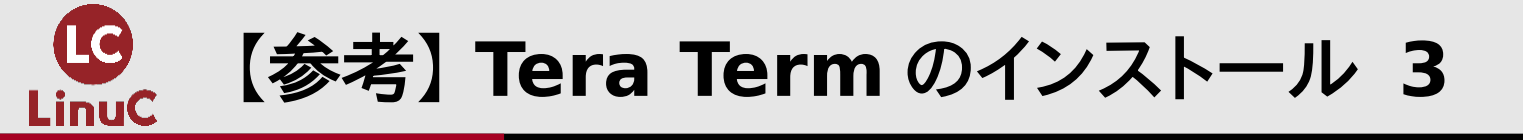

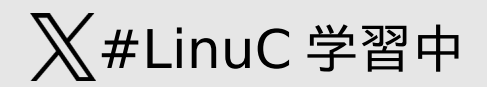

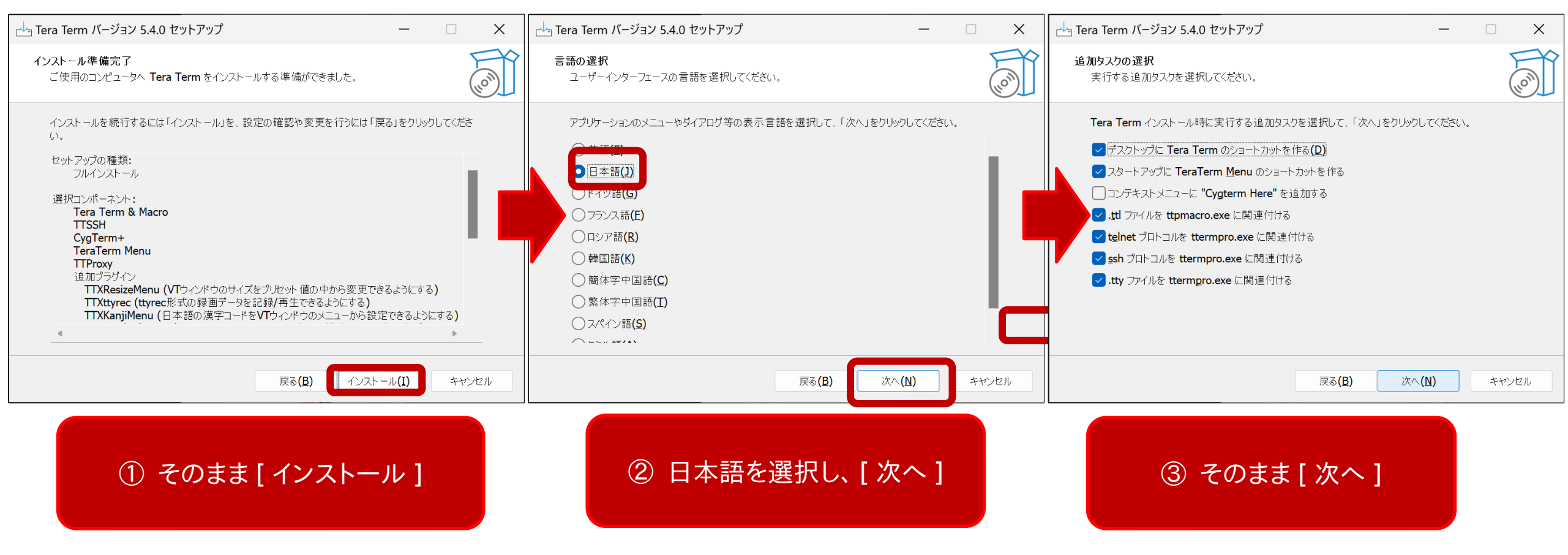

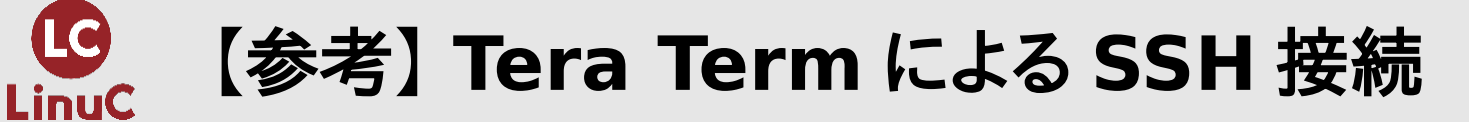

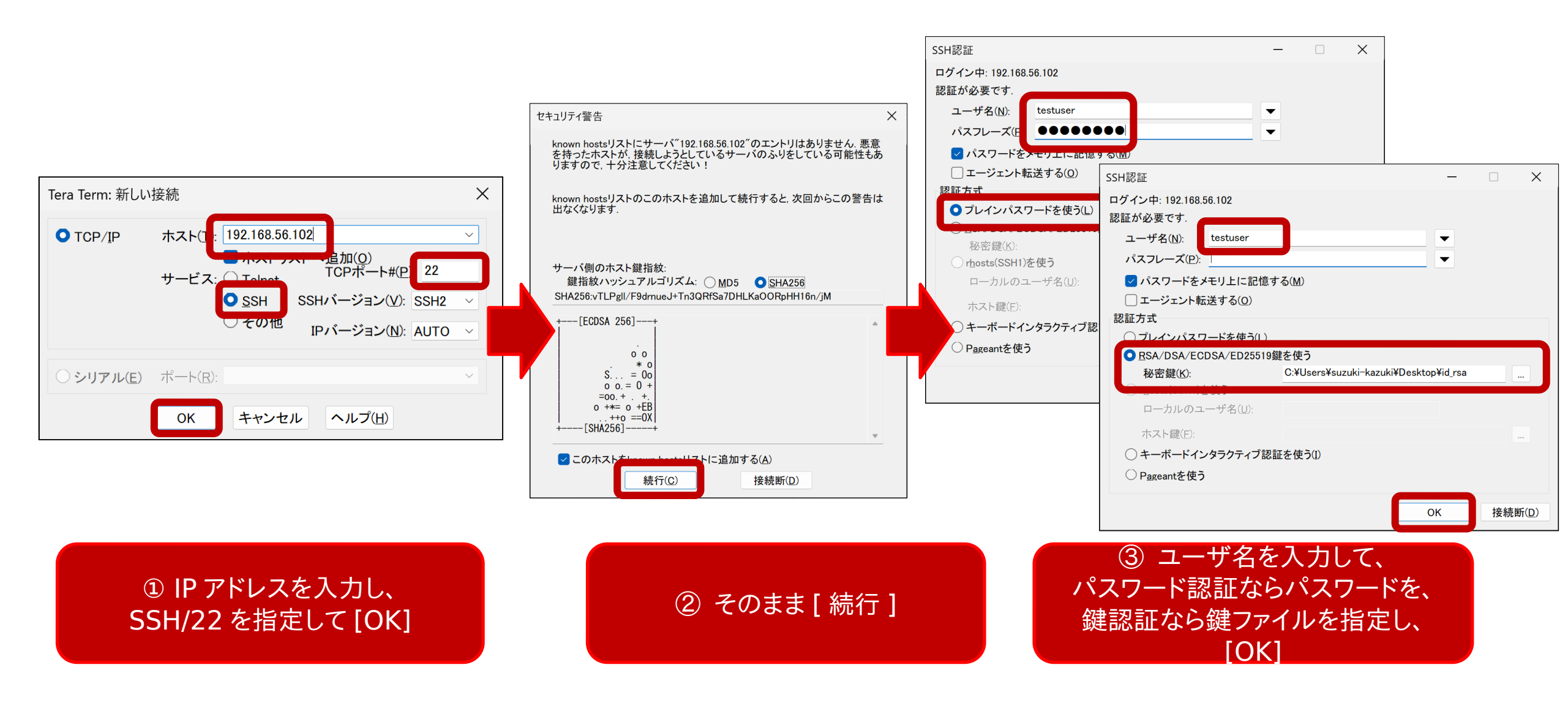

✗#LinuC 学習中

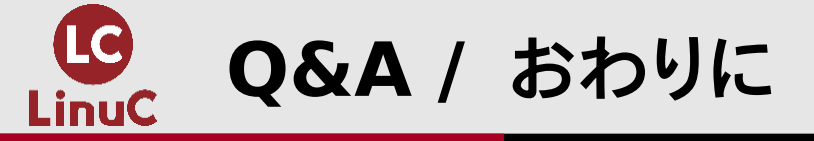

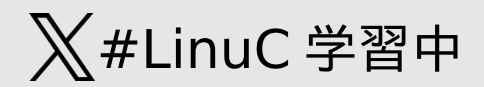

# ■ご参加いただき、ありがとうございました。

# ■ご質問がありましたら、よろしくお願いいたします。

答えきれなかったご質問については、後日 YouTube 動画公開の際に掲載させていただきます。

■参考文献

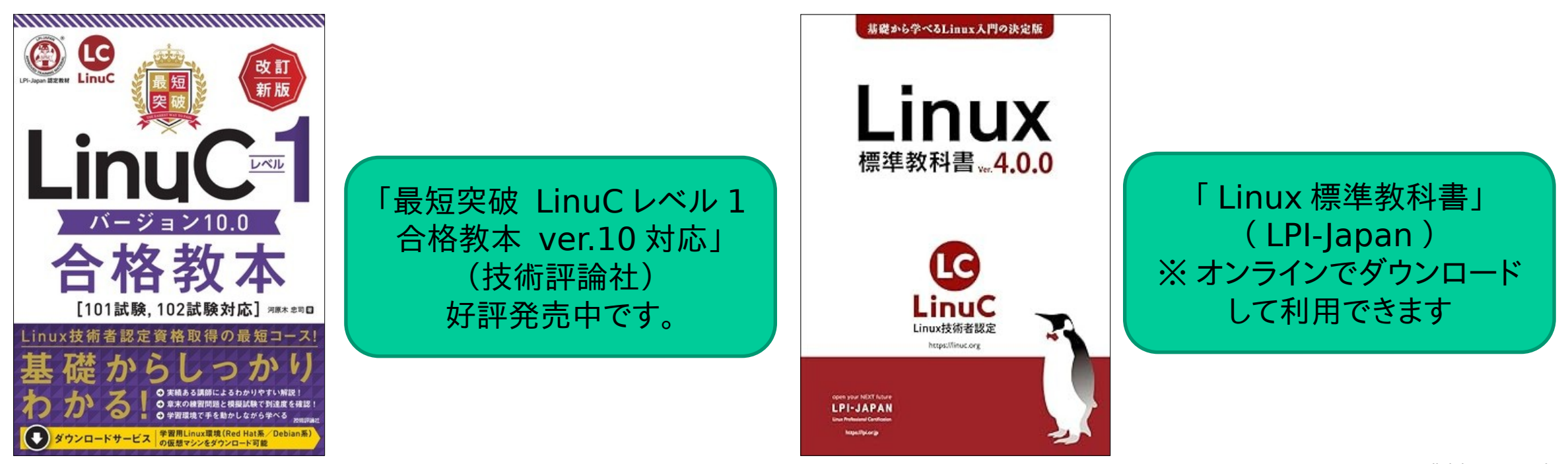